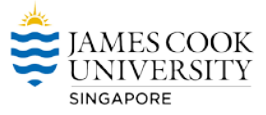

## Adding a Sender to the Safe Senders List in Microsoft Outlook

Step 1: On the Ribbon, from the Home tab, in the Delete group, select Junk.

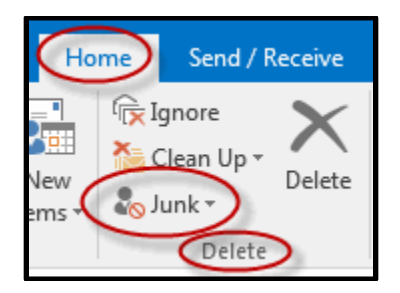

Step 2: From the drop-down list, select Junk E-mail Options.

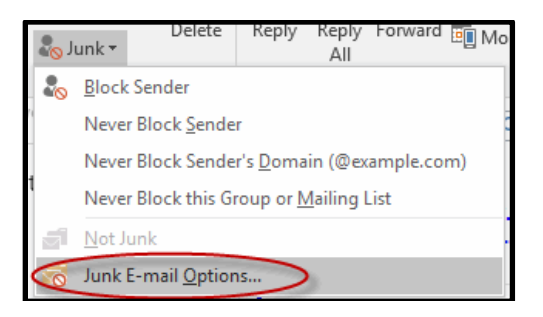

Step 3: Select the Safe Senders tab.

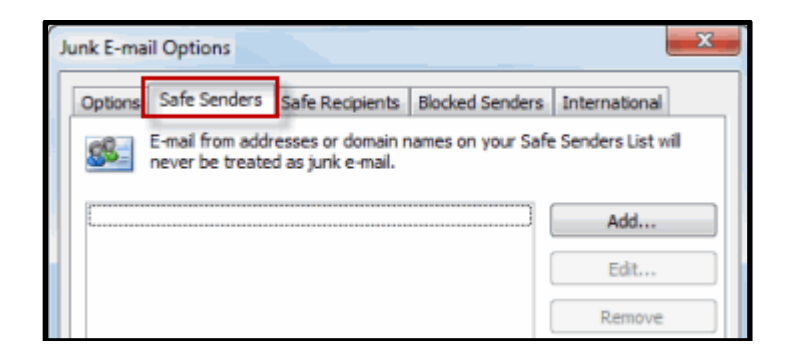

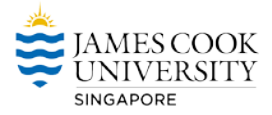

Document by ICT Team @ JCUS Step 4: Click Add.

| J  | unk E-mai                                                                                             | I Options    |                 |                 | ×             |  |  |  |
|----|----------------------------------------------------------------------------------------------------|--------------|-----------------|-----------------|---------------|--|--|--|
| I. | Options                                                                                               | Safe Senders | Safe Recipients | Blocked Senders | International |  |  |  |
|    | E-mail from addresses or domain names on your Safe Senders List will never be treated as junk e-mail. |              |                 |                 |               |  |  |  |
|    |                                                                                                    |              |                 |                 | Edit          |  |  |  |
|    |                                                                                                    |              |                 |                 | Remove        |  |  |  |

Step 5: In the Add address or domain dialog box, type an email address or domain.

Type in the below 2 addresses one after the other

- 1. eaccpay@stoneforestaccounts.com.sg
- 2. eservices@stoneforestaccounts.com.sg

| Add address or domain        |                                                                          |    |    |      |  |  |
|------------------------------|--------------------------------------------------------------------------|----|----|------|--|--|
| Enter an e-r<br>to the list. | Enter an e-mail address or Internet domain name to be added to the list. |    |    |      |  |  |
|                              |                                                                          |    |    |      |  |  |
| Examples: s<br>example.co    | Examples: someone@example.com, @example.com, or<br>example.com           |    |    |      |  |  |
|                              |                                                                          | ОК | Ca | ncel |  |  |

Step 6: Click OK.

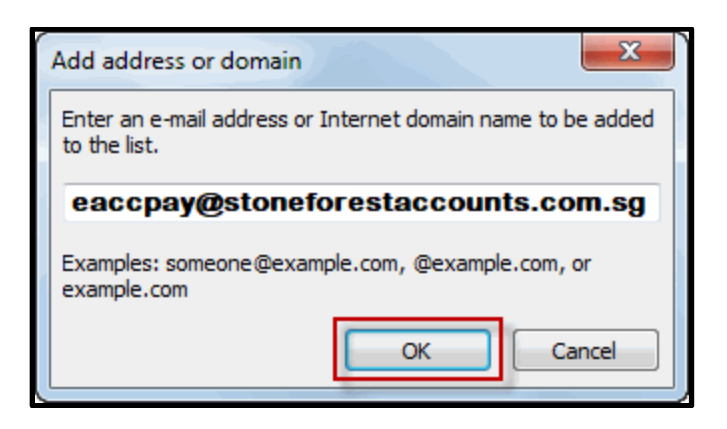

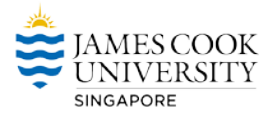

Document by ICT Team @ JCUS

Step 7: In the Junk E-mail Options dialog box, click Apply to save your changes. Emails from this sender will now be prevented from automatically going to your Junk E-mail folder.

| Junk E-mail Optio                                                                                        | ns                                 |                 | ×             |  |  |  |
|----------------------------------------------------------------------------------------------------|------------------------------------|-----------------|---------------|--|--|--|
| Options Safe Se                                                                                          | enders Safe Recipients             | Blocked Senders | International |  |  |  |
| E-mail from addresses or domain names on your Safe Senders List will<br>never be treated as junk e-mail. |                                    |                 |               |  |  |  |
| eaccpay@st                                                                                               | oneforestaccounts.                 | com.sg          | Add           |  |  |  |
| eservices@s                                                                                              | toneforestaccounts                 | Edit            |               |  |  |  |
|                                                                                                    |                                    |                 | Remove        |  |  |  |
| Also trust e-n                                                                                           | Import from File<br>Export to File |                 |               |  |  |  |
|                                                                                                    | OK Cancel Apply                    |                 |               |  |  |  |